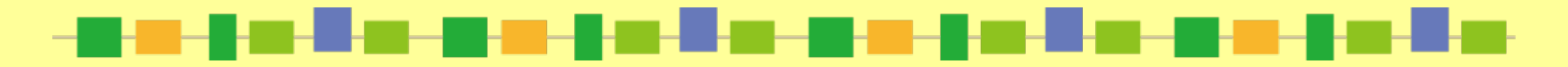

### 京都工芸繊維大学附属図書館

# ライブラリー\*ガイ屵 OPACを使ってみよう!編

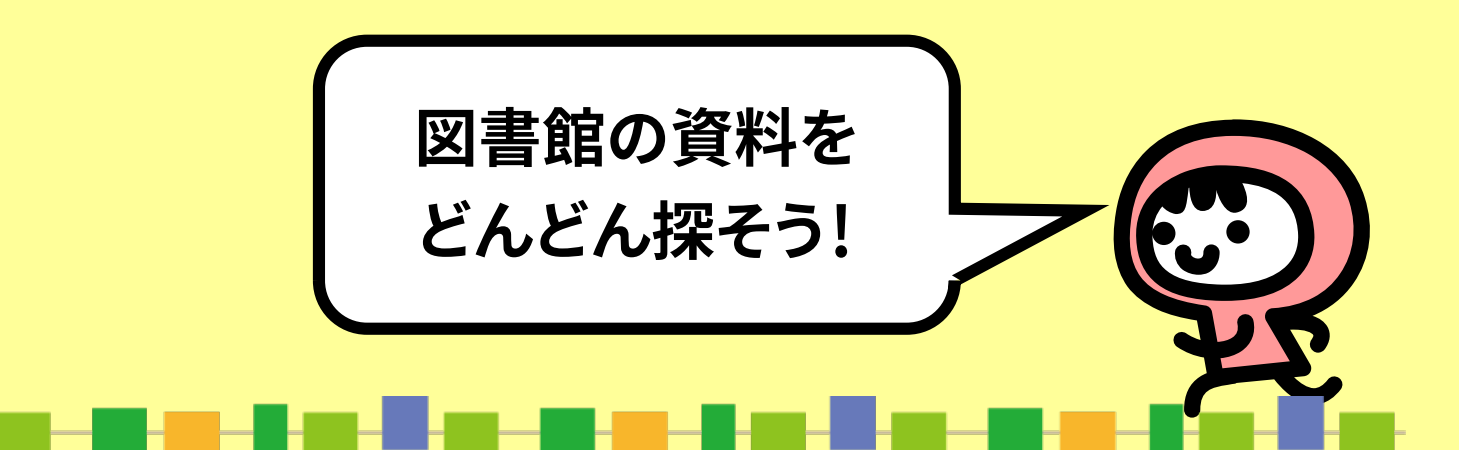

# OPACとは

#### Online Public Access Catalog 図書館のオンライン蔵書目録のこと インターネットで図書館の資料が検索できます

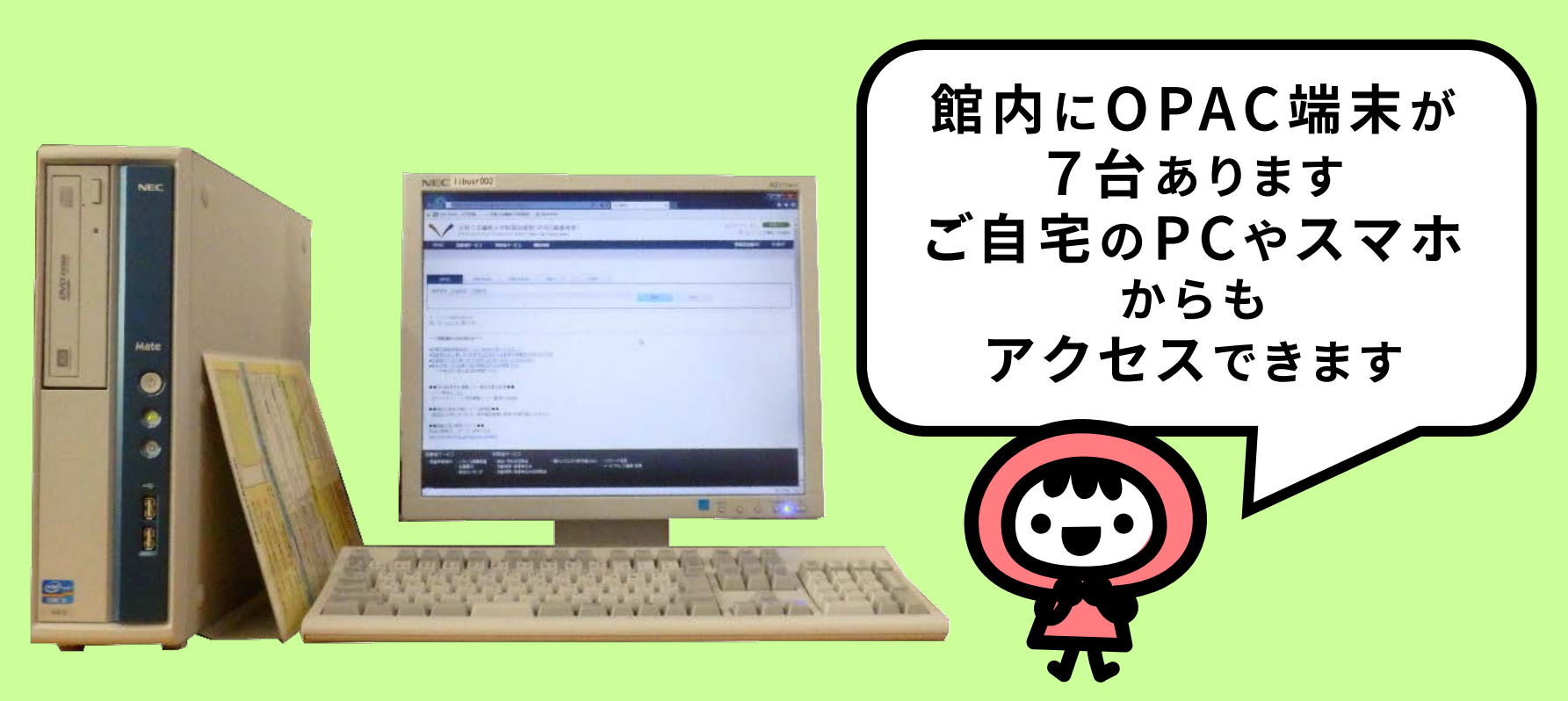

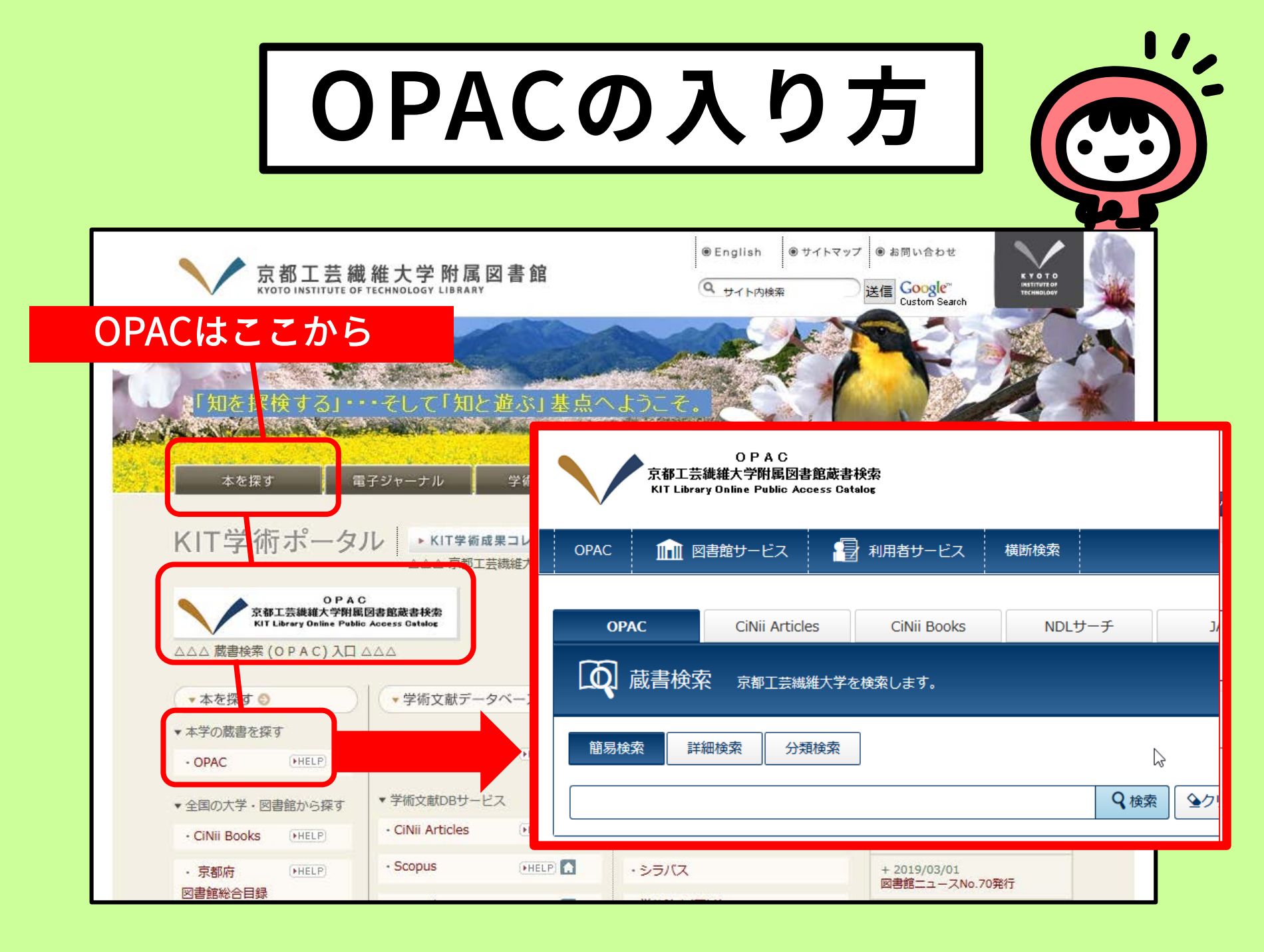

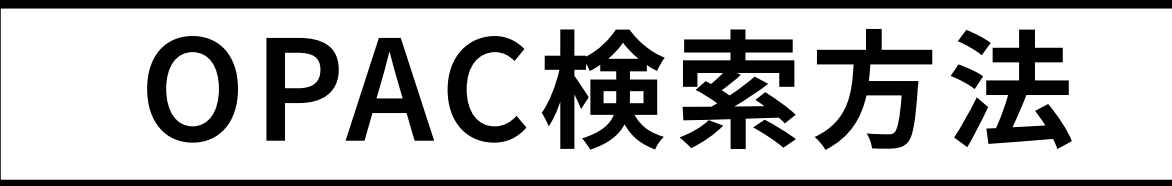

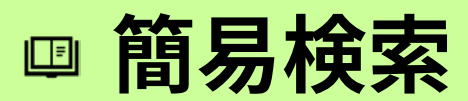

キーワードから探したいとき

詳細検索
 著者や書名がわかっているとき
 決まった本を探したいとき
 AND検索, OR検索, NOT検索

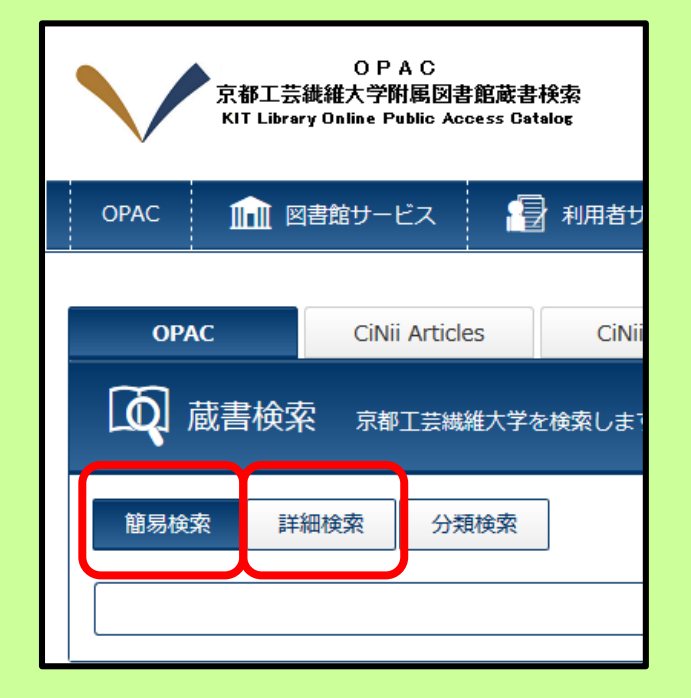

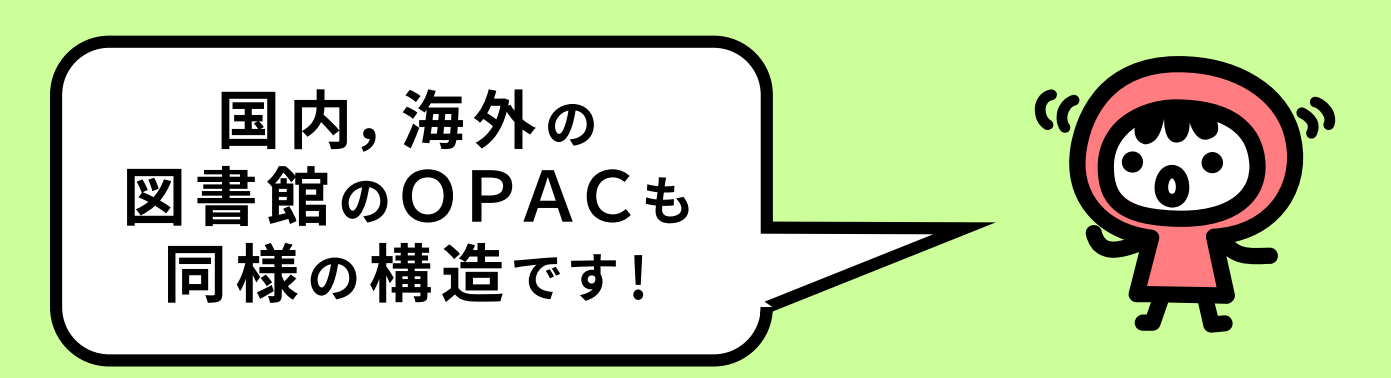

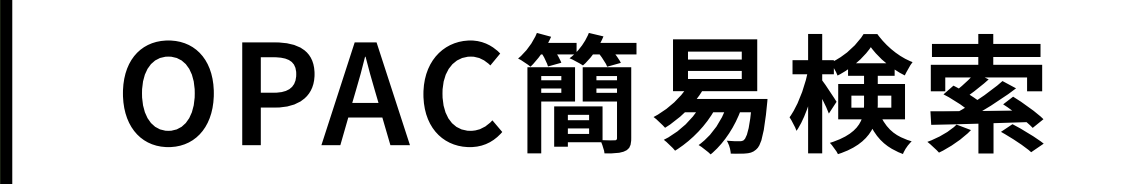

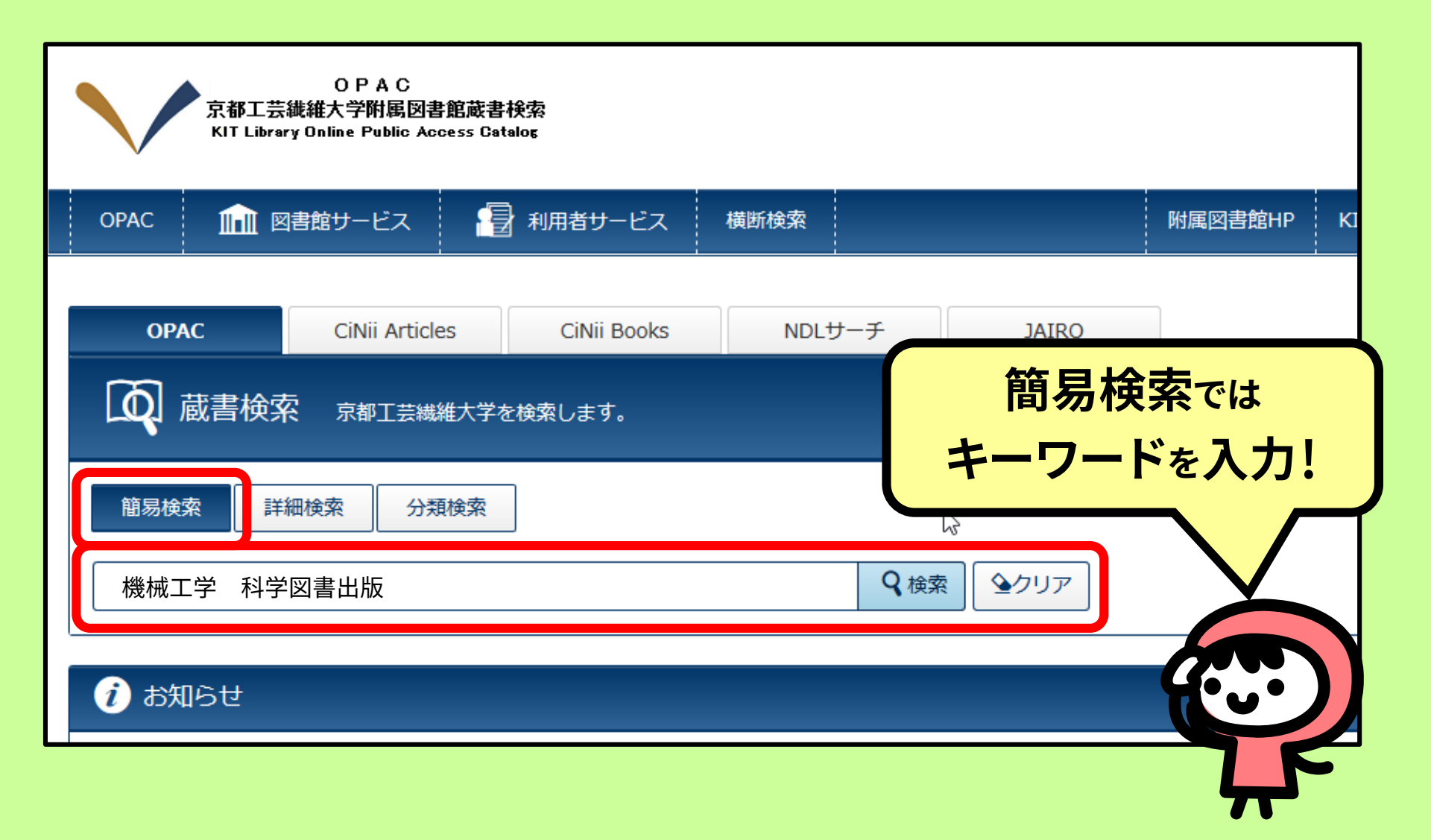

# OPAC詳細検索

| OPAC                                    | CiNii Articles | CiNii Books | NDLサーチ   | IRDB |                                        |    |  |
|-----------------------------------------|----------------|-------------|----------|------|----------------------------------------|----|--|
| () 蔵書検索                                 | 京都工芸繊維大学を      | 検索します。      |          |      |                                        |    |  |
| 簡易検索                                    | 検索 分類検索        |             |          |      |                                        |    |  |
| 検索条件                                    |                |             |          |      |                                        |    |  |
|                                         | ž              |             |          |      | 書名に左の語を含む     ▼       著者名に左の語を含む     ▼ | ]  |  |
|                                         | 書出版            |             |          |      | <br>出版社・出版者 ▼                          | J  |  |
| 並び順: 関連度                                | ▼ 一覧表示件数       | 20 🔻        |          |      |                                        |    |  |
| 資料区分                                    |                | 検索2         | †プション    | 詳細   | 検索では                                   |    |  |
| <ul><li>□ 図書</li><li>□ データベース</li></ul> |                | 出版年:        | -        | 検索条  | 件を入力!                                  |    |  |
| <ul> <li>電子ブック</li> <li>#it</li> </ul>  |                | 出版国:        | (指定なし)   |      |                                        |    |  |
| <ul> <li>電子ジャーナル</li> </ul>             |                | 言語:         | (指定なし)   | •    |                                        |    |  |
| <ul> <li>AV資料</li> </ul>                |                | 分野:         | (指定なし)   | •    |                                        |    |  |
|                                         |                | 配架場所        | : (指定なし) | •    | J                                      | TK |  |
|                                         |                |             |          |      |                                        |    |  |

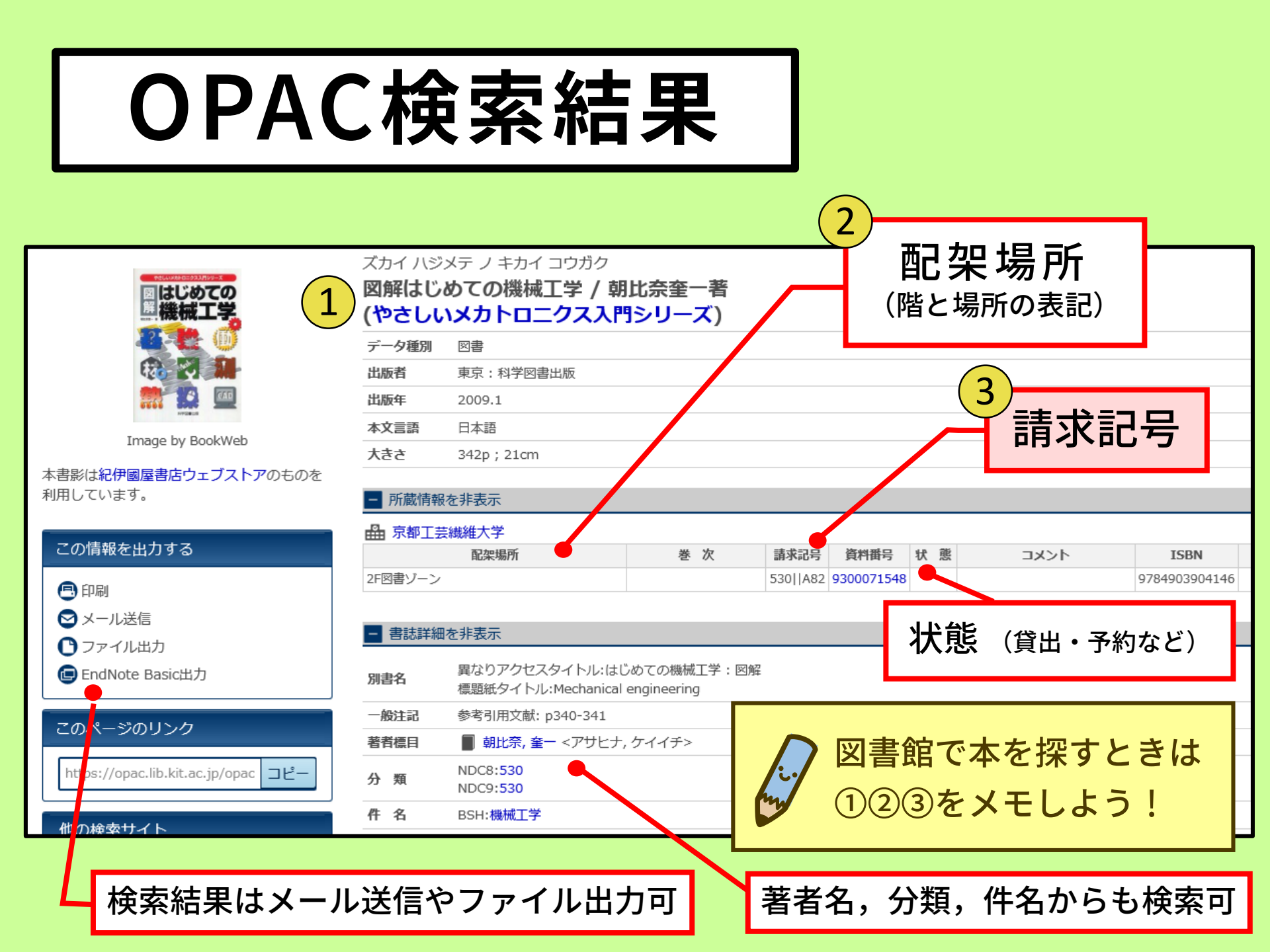

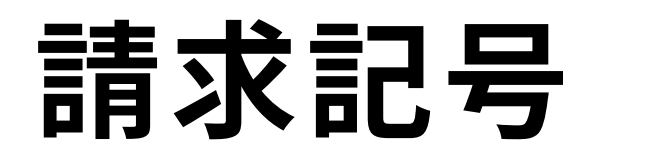

#### **背表紙下部のラベル**(本の場所を示す数字や文字) (例)茨木俊秀著『Cによるアルゴリズムとデータ構造』

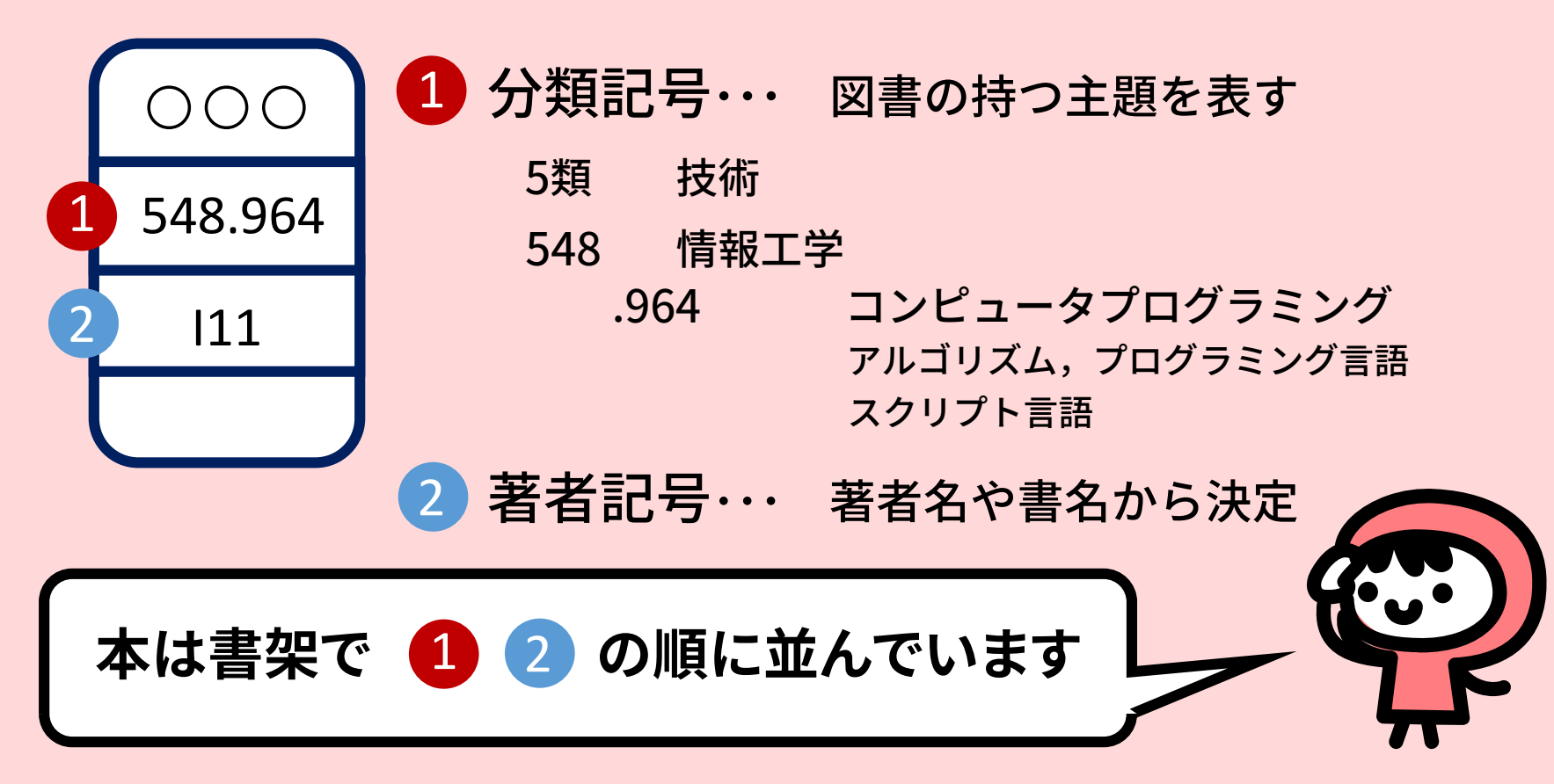

### 附属図書館で見つからないときは…

| OPAC<br>京都工芸繊維大学附属図書館蔵書検索<br>KIT Library Online Public Access Catalog |                         |    |  |  |  |  |  |
|-----------------------------------------------------------------------|-------------------------|----|--|--|--|--|--|
| OPAC 航 図書館サービス                                                        | ■ 利用者サービス               |    |  |  |  |  |  |
| OPAC CiNii Articles                                                   | CiNii Books NDLサーチ IRDB |    |  |  |  |  |  |
| IRDB IRDBを検索します。                                                      |                         |    |  |  |  |  |  |
| ◇CiNii Articles                                                       | 雑誌記事・論文検索               |    |  |  |  |  |  |
| ◇CiNii Books                                                          | 資料検索(図書・雑誌)             | על |  |  |  |  |  |
| ◇NDLサーチ                                                               | 国立国会図書館の所蔵検索            |    |  |  |  |  |  |
| ◇IRDB                                                                 | 学術機関リポジトリDB             | X  |  |  |  |  |  |
|                                                                       | を試してみてください!             |    |  |  |  |  |  |

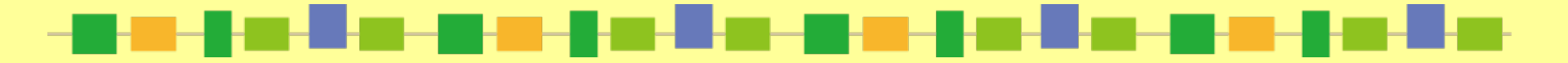

### 詳しくはこちらをご覧ください <u>https://www.lib.kit.ac.jp/opac/</u>

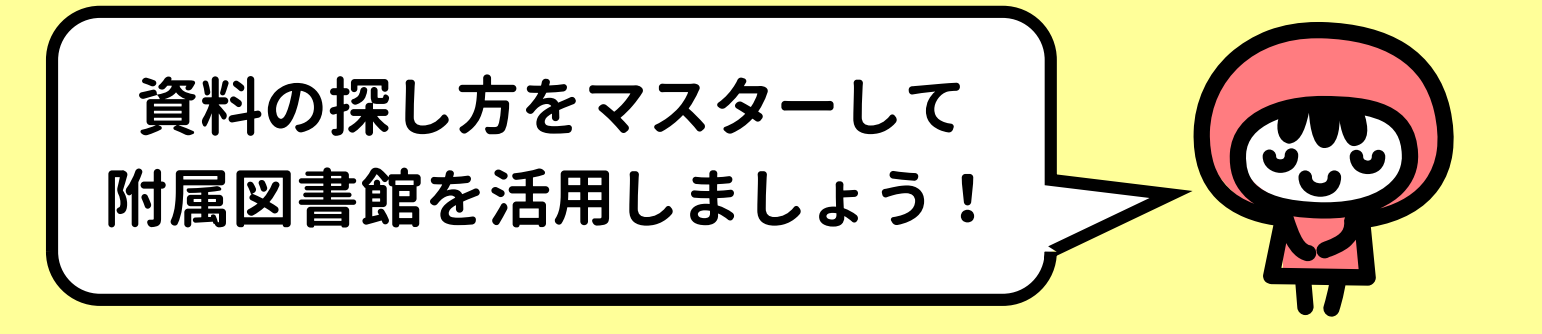

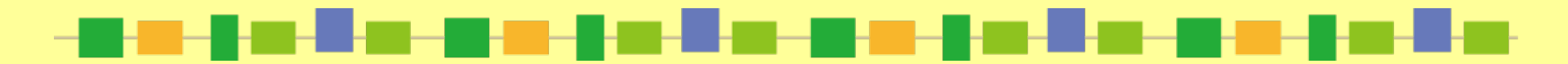